# Hint 1. Reconfigure ShineWiFi-S to home router

When you have changed your home router password, or changed to a new router, you need to reset ShineWiFi to factory settings and reconfigure it. Remove the rubber plug, and press the KEY button for 6 sec, until all three LEDs long light up, then login to your ShinePhone account, click the "+" on right top of this page, long press the datalogger serial number to reconfigure.

# Hint 2. Advanced web server settings

Please make the settings below only with a professional guide.

When the configuration of the ShineWiFi-S with the ShinePhone APP failed or you need to set a static IP-address for the ShineWiFi-S module, follow the guide below to configure it with the internal web server.

Remove the rubber plug of the KEY button, and short press the button inside. The blue LED will light up. Use your phone or computer to connect to the wireless network emitted by the ShineWiFi-S module. The network name/SSID is the serial number of the ShineWiFi-S module.

## 1. Login Page

After the connection is successfully established, open the web browser on your phone or computer and type 192.168.10.100 in the address bar. The username is admin, the default password is 12345678.

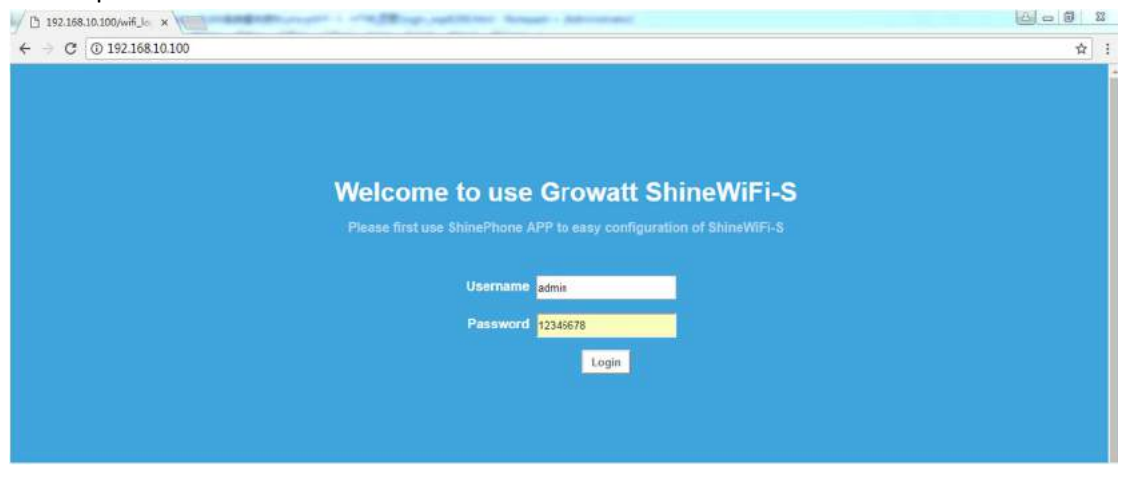

### 2. Wireless Router Settings

You can set the home router information via this page.

- a. Default is the Auto" mode, select your home router network from the wifi list. Enter the password and click "Apply" to save the settings.
- b. If you select the "Manual" mode, then please enter the wifi name/SSID and password manually, click "Apply" to save the settings.

|                         | Grov                    | watt S    | hine           | WiFi-S | alk+x | English |
|-------------------------|-------------------------|-----------|----------------|--------|-------|---------|
|                         | Wireless Router Setting |           |                |        |       |         |
| Wireless Router Setting | WiFi Mode               | WIEl Mode |                |        |       |         |
| www                     | WIFEList                | 360WiFi-  | 52A67D •       | Search |       |         |
| Advance Setting         | WiFi Name Input         | 360WiFi-  | 360W/Fi-52A67D |        |       |         |
|                         | WIFI Password           | a1234567  | a12345678      |        |       |         |
| System Management       |                         | Apply     | Cancel         |        |       |         |
| System Restart          |                         |           |                |        |       |         |

### 3. Advanced Settings

Only professional person should change the settings in this page, normally, keep all parameters as default.

- a. If you want to set a static IP-address for the ShineWiFi-S module, select "DHCP" OFF, and enter the IP address, Gateway and Subnet mask of the network the ShineWiFi-S module will connect to.
- b. b. For the server domain and IP information, default is server.growatt.com, only change it when guided by a Growatt service engineer.
- c. For the data interval time, inverter time, and datalogger time, only change it when guided by a Growatt service engineer.

|                                             |                 |                     |                | Contraction of Contraction |         |
|---------------------------------------------|-----------------|---------------------|----------------|----------------------------|---------|
|                                             | Gro             | watt Shine          | WiFi-S         | 简体中文                       | English |
|                                             |                 |                     |                |                            |         |
|                                             | Advance Setting |                     |                |                            |         |
| <ul> <li>Wireless Router Setting</li> </ul> | DHCP            |                     |                |                            |         |
|                                             | IP Address      | 192.168.5.1         |                |                            |         |
| Advance Setting                             | Default Gateway | 192.168.5.1         |                |                            |         |
|                                             | Subnet Mask     | 255 255 255 0       |                |                            |         |
| System Management                           | Default Domain  | € ON © OFF          | -              |                            |         |
| System Restart                              | Server Domain   | server growatt.com  | Domain Connect |                            |         |
|                                             | Server IP       |                     | IP Connect     |                            |         |
|                                             | Server Port     | 5279                |                |                            |         |
|                                             | Interval Time   | 5                   | (Min)          | _                          |         |
| Logout                                      | Inverter Time   | 2017-08-30 14:31:21 | Sync Time      | _                          |         |
|                                             |                 |                     | 100.000        | _                          |         |

### 4. System Management

You can change the internal webserver password of the ShineWiFi-S module on this page.

Enter the new password, then click "Apply" to save the new password.

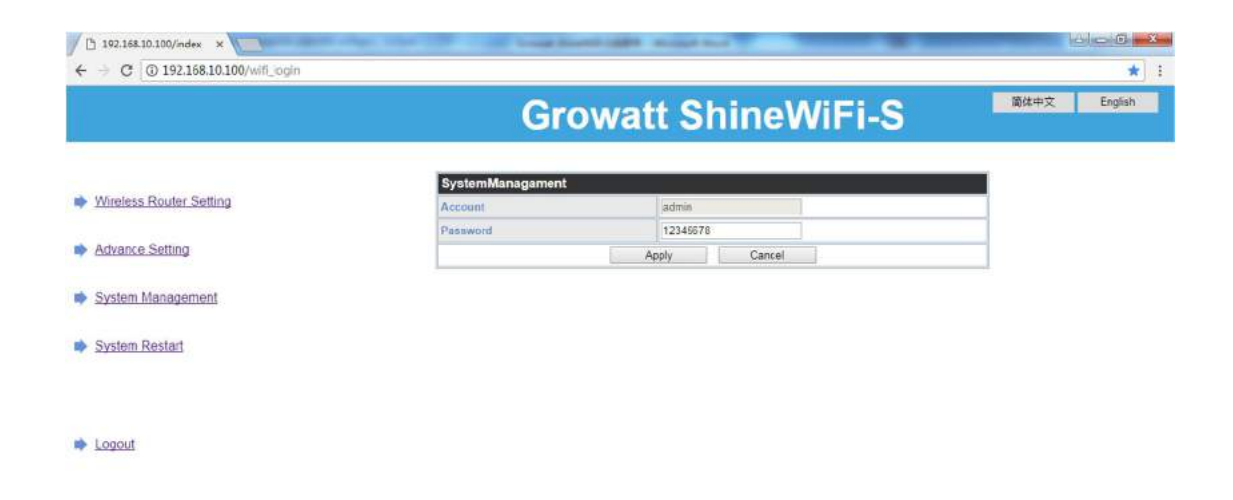

#### 5. System Restart

You can restart your ShineWiFi-S module on this page, click "Restart Immediate" to enable the new settings you just made and logout from the internal webserver of your ShineWiFi module.

| / 🗅 192.168.10.100/index 🗙         | The search of the second second | مكم 6 ماه    |
|------------------------------------|----------------------------------------------------------------------------------------------------|--------------|
| ← → C (@ 192.168.10.100/wifi_login |                                                                                                    | * i          |
|                                    | Growatt ShineWiFi-S                                                                                                    | 简体中文 English |
| Wireless Router Setting            | Set Successfully,Restart to use new setting.<br>Restart Immediate                                                                                                    |              |
| Advance Setting                    |                                                                                                    |              |
| System Management                  |                                                                                                    |              |
| System Restart                     |                                                                                                    |              |
|                                    |                                                                                                    |              |
| Logaut                             |                                                                                                    |              |

Note: While you are browsing the internal webserver of the ShineWiFi-S module, it will not send any monitoring data to the Growatt Server.